## **UN50EH5000FXZA** Fast Track Troubleshooting Manual – Rev 6/25/12

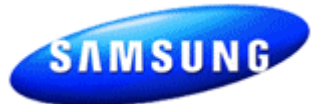

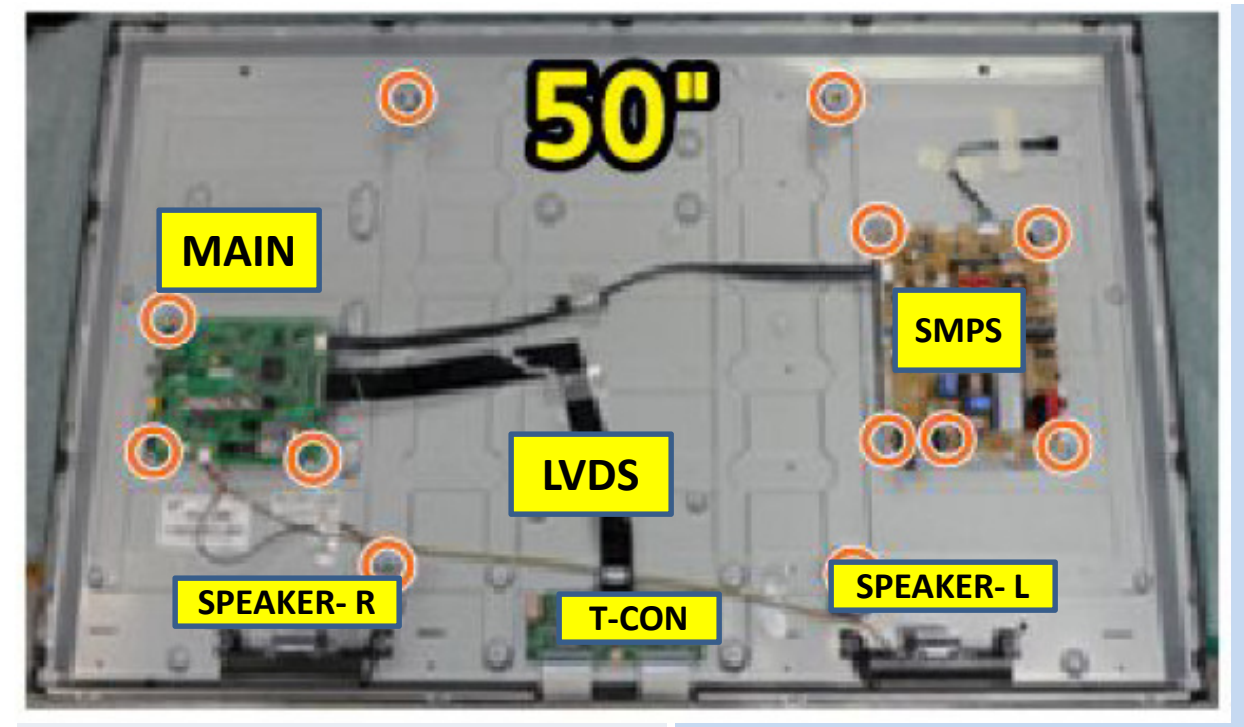

#### SERVICE BULLETINS

No Bulletins listed for this exact model /size as of the date of this revision.

Other smaller sizes for the same model series have important bulletins concerning rear cover removal and front cover replacement procedure to prevent damage.

#### -FIRMWARE: 6/4/2012 Version 1012.3 -2012 LED TV X9N Full HD Firmware (T-MX9FAUSC\_1012.3)

-"Makes better picture quality and solves sound noise with 'Auto Volume On'." Avail on GSPN or Samsung,Com Always check for <u>latest</u> updates

### Quick Parts List: - Verify before ordering -

| Ver. | Part No.    | Description  |
|------|-------------|--------------|
| CH01 | BN07-01140A | LCD-Panel    |
| CH01 | BN94-05764R | Main Board   |
| CH01 | BN44-00499A | SMPS         |
| CH01 | BN96-22213A | T-Con        |
| CH01 | BN96-22413L | Jog Sw. & IR |
| CH01 | AA59-00600A | Rem. Cont.   |

#### **HOT TIPS**

-New 2012 Model... always check for latest bulletins and firmware updates.

- Important Bulletins for rear cover removal and front cover replacement to prevent damage.

### Fast Track Troubleshooting Manual

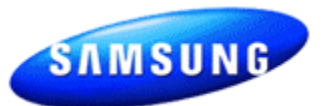

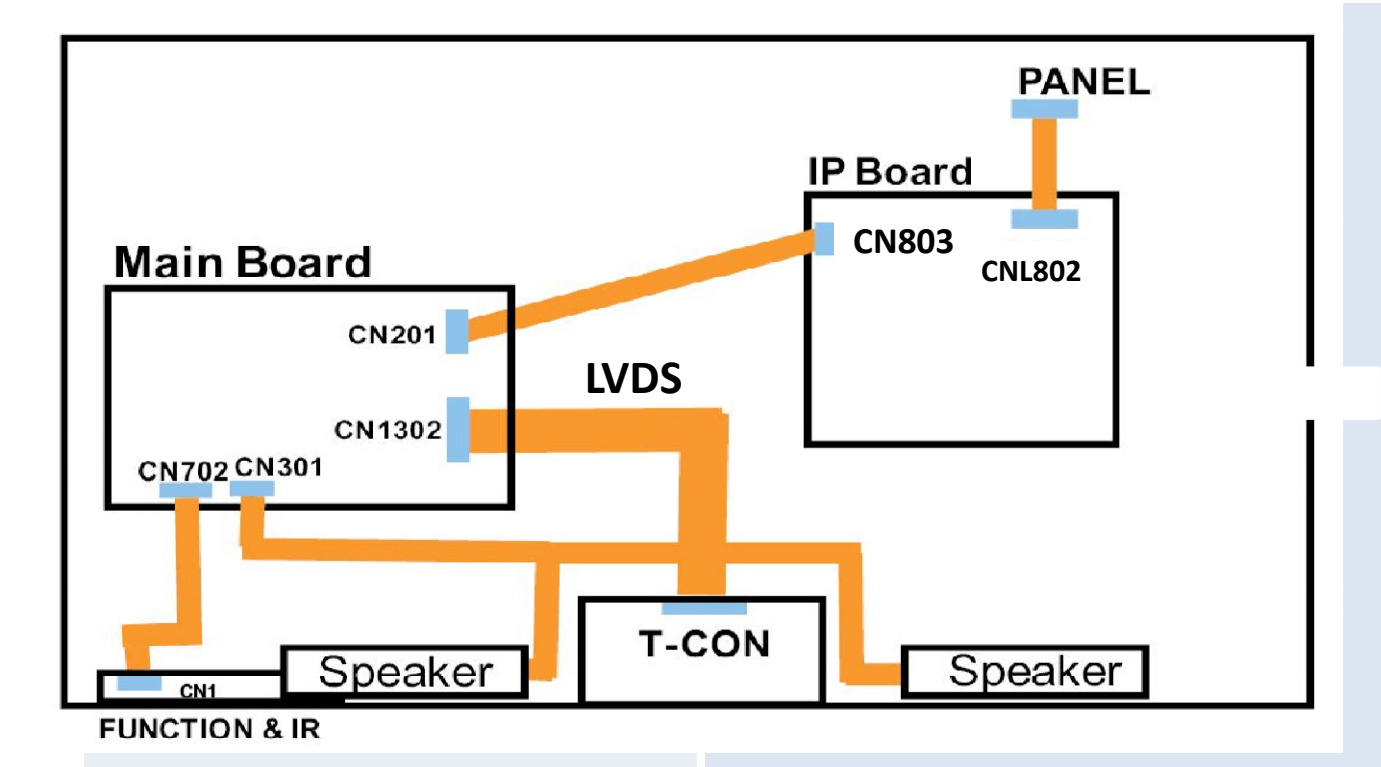

#### CN803 IP SMPS to /fro MAIN BOARD

| 1 | B13V       | 8  | GND          |  |
|---|------------|----|--------------|--|
| 2 | PWM_DIMM   | 9  | GND          |  |
| 3 | B13V       | 10 | GND          |  |
| 4 | B13V       | 11 | B5V          |  |
| 5 | Vamp 13V   | 12 | A5V          |  |
| 6 | BLU On/Off | 13 | B5V          |  |
| 7 | Vamp 13V   | 14 | Power On/Off |  |
|   |            |    |              |  |

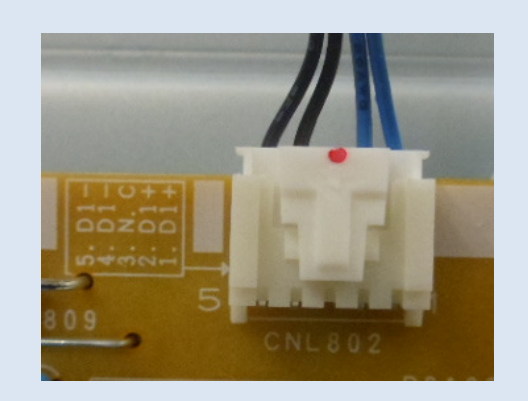

#### **CNL802 IP SMPS to LEDs**

| 1 | D1 - |
|---|------|
| 2 | D1 - |
| 3 | N/C  |
| 4 | D1 + |
| 5 | D1 + |

## **UN\*\*EH TV Start Up Sequence**

MAIN

| Sequence                                                                                                    | Location                                                                         | DC Voltage                                             |
|----------------------------------------------------------------------------------------------------|----------------------------------------------------------------------------------|--------------------------------------------------------|
| <ol> <li>5V STBY to<br/>Main Board</li> </ol>                                                                           | CN803-12<br>(A5V)                                                                | 5V                                                     |
| <b>2. Power On/Off</b><br>From Main Board                                                                               | CN803-14<br>(Power On/Off)                                                       | 0V-3.5V                                                |
| <ul><li>3. Low Volts On to<br/>Main Board with Booting<br/>Melody (X9 MStar)</li></ul>                                  | CN803-1,3,5,7 <b>(B13V</b> )<br>CN803- 11,13 <b>(B5</b> )                        | 13V<br>5V                                              |
| 4. Back Light On/Off From Main Board                                                                                    | CN803-6)<br>BLU On/Off                                                           | 0V – 4.9V 5<br>Sec Dly                                 |
| 5. Back Light Dim Control<br>from Main Board "0 to 20"<br>Backlight                                                     | CN803 - 2<br>(PWM_DIMM)<br>effective DC Voltage is<br>max when backlight<br>max  | <b>0.5V – 4.0V</b><br>(effective)<br>Dark to<br>Bright |
| <ul> <li>6. Dim Control Out from IP</li> <li>SMPS to LEDs D1 – is max</li> <li>voltage when backlight is min</li> </ul> | CNL802-1 & 2 (D1 -)<br>C NL802-4 & 5 (D1+)<br>D1 + stays constant DC<br>voltage. | 1.3V-32.8V<br>110.8V                                   |

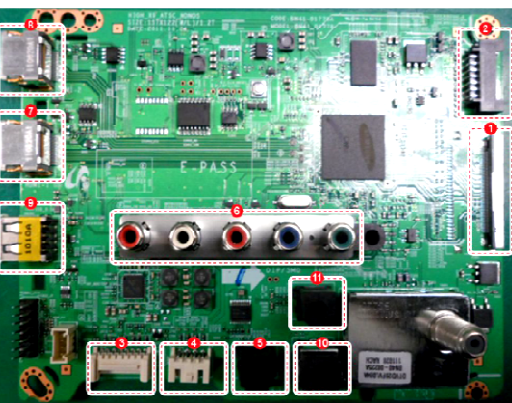

**SMPS** 

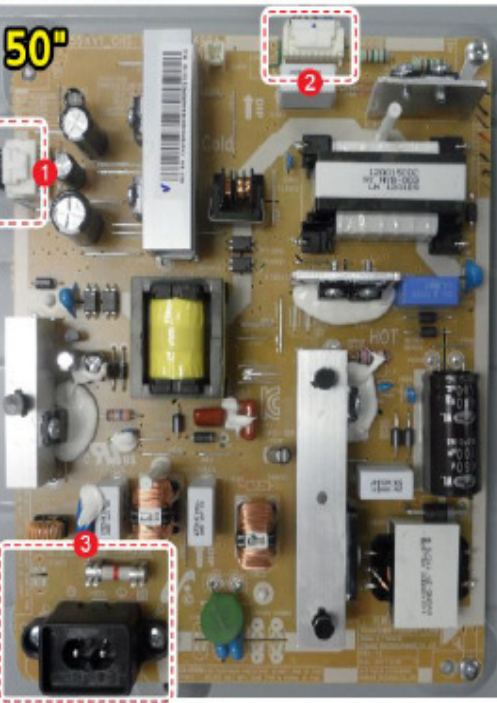

## **Function Control Troubleshooting**

- ✓ Standby A3.3V
   on Function
   Connector, Pin
   3.
- ✓ All Pins should read 3.3V before commands.
- ✓ Press, at Key 1,
   Pin 6. 3.3V to
   0.0V DC
- ✓ Left, Right, Up,
   Down at
   Key 2, Pin 7.
   Check specific
   voltages on
   chart.

| 5 Directional Function Control                |                              |                                                                                                    |                                                                                                    |                     |  |  |  |  |
|-----------------------------------------------|------------------------------|----------------------------------------------------------------------------------------------------|----------------------------------------------------------------------------------------------------|---------------------|--|--|--|--|
|                                               | UNEH4(                       | 000 Sample                                                                                                 |                                                                                                    |                     |  |  |  |  |
|                                               |                              |                                                                                                    |                                                                                                    |                     |  |  |  |  |
| Press Le                                      | ft Ri                        | ght Up                                                                                                    | Down                                                                                                    | Function menu       |  |  |  |  |
| CN<br>1 II<br>2 GN<br>3 A3<br>4 MS            | 702 (FUN<br>R<br>ND<br>.3V ← | ICTION)           5         MSDA           6         KEY1           7         KEY2           8         GND | All Functions can<br>Tested in Standby<br>Mode                                                                                                    | be<br>TV Controller |  |  |  |  |
|                                               |                              |                                                                                                    | (Standby Voltage)                                                                                                    |                     |  |  |  |  |
| Command                                       | PIN                          | Signal                                                                                                    | (Standby Voltage) DC Voltage/Notes                                                                                                    |                     |  |  |  |  |
| Command<br>IR                                 | PIN<br>1                     | Signal<br>IR                                                                                               | (Standby Voltage)<br>DC Voltage/Notes<br>3.3V to 2.5V DC with any<br>Remote Control Commands                                                                             | Actual IR Signal    |  |  |  |  |
| Command<br>IR<br>Press                        | PIN<br>1<br>6                | Signal<br>IR<br>Key 1                                                                                      | (Standby Voltage)<br>DC Voltage/Notes<br>3.3V to 2.5V DC with any<br>Remote Control Commands<br>3.3V to 0.0V DC                                                          | Actual IR Signal    |  |  |  |  |
| Command<br>IR<br>Press<br>Left                | PIN<br>1<br>6<br>7           | Signal<br>IR<br>Key 1<br>Key 2                                                                             | (Standby Voltage)<br>DC Voltage/Notes<br>3.3V to 2.5V DC with any<br>Remote Control Commands<br>3.3V to 0.0V DC<br>3.3V to 1.6V DC                                       | Actual IR Signal    |  |  |  |  |
| Command<br>IR<br>Press<br>Left<br>Right       | PIN 1 6 7 7 7                | Signal<br>IR<br>Key 1<br>Key 2<br>Key 2                                                                    | (Standby Voltage)<br>DC Voltage/Notes<br>3.3V to 2.5V DC with any<br>Remote Control Commands<br>3.3V to 0.0V DC<br>3.3V to 1.6V DC<br>3.3V to 2.5V DC                    | Actual IR Signal    |  |  |  |  |
| Command<br>IR<br>Press<br>Left<br>Right<br>Up | PIN 1 6 7 7 7 7              | Signal<br>IR<br>Key 1<br>Key 2<br>Key 2<br>Key 2                                                           | (Standby Voltage)<br>DC Voltage/Notes<br>3.3V to 2.5V DC with any<br>Remote Control Commands<br>3.3V to 0.0V DC<br>3.3V to 1.6V DC<br>3.3V to 2.5V DC<br>3.3V to 0.0V DC | Actual IR Signal    |  |  |  |  |

### Fast Track Troubleshooting Manual

### **TROUBLESHOOTING VIDEO PROBLEMS**

## 1. Verify Video Operation (2012 Models)

- a. Boot Logo models with X10 Micro-Processor
  & above during power on. Boot Sound only (X9 MPU) during power on.
- b. Customer Picture Test in user menu
- c. "Display" (If display and Boot Logo & Customer Picture Test are OK the source or cables are first suspected . Then check for a defective input on the Main Board.)
- d. Substitute with known good Source (external DVD or Signal Generator to check inputs on Main Board)

#### 2. Using Test Patterns in Factory Mode - ENTER FACTORY MODE -

 Select an active source signal since Test Pattern may rely on signal source to appear or select TV Source mode.

#### **Customer Remote**

#### Service Remote

- **2.** Power Standby
- 2. Power On
- 3. Mute, 182, Power On 3. Info, Test
- 4. Select SVC
- 5. Select Test Patterns

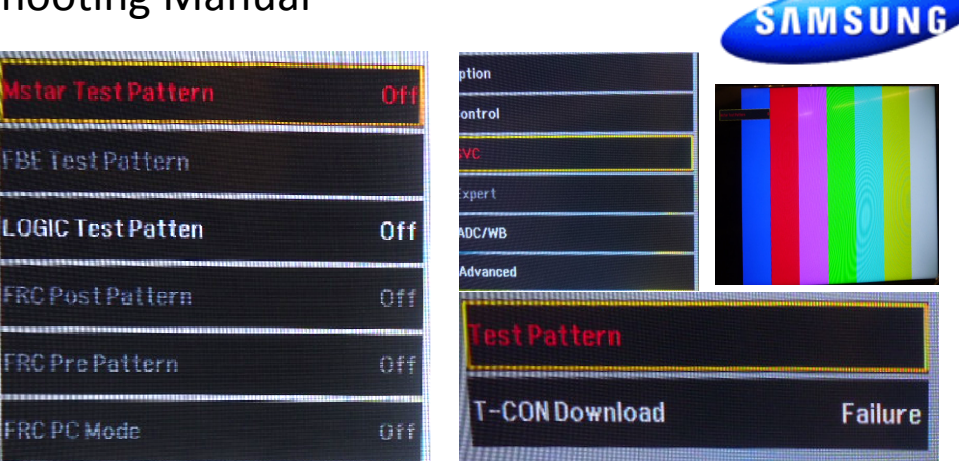

## **T-Con Troubleshooting**

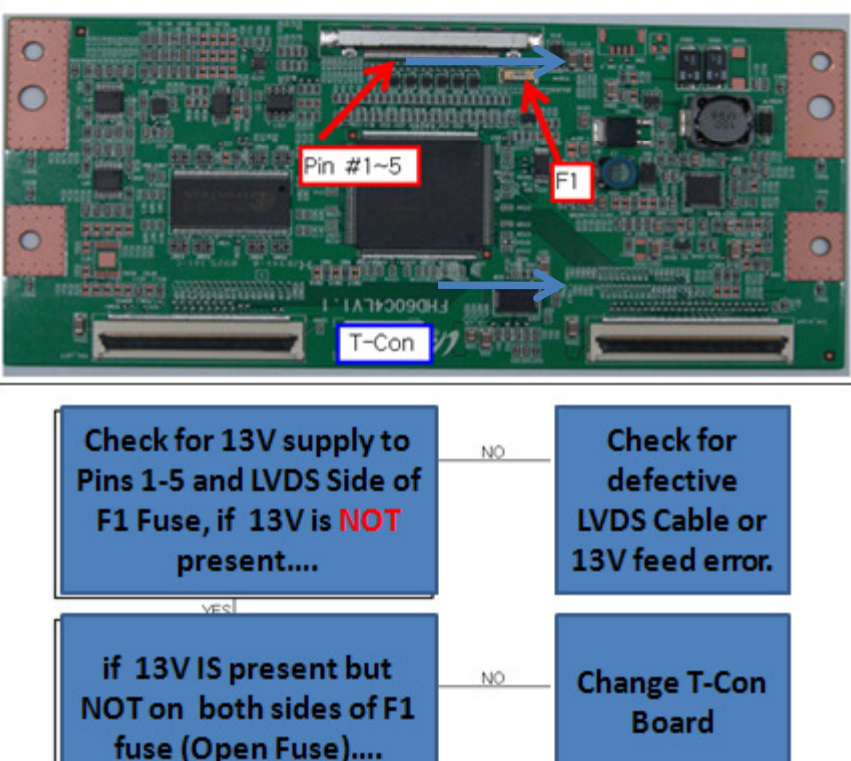

## Fast Track Troubleshooting Manual

## **ON SCREEN FAILURE EXAMPLES:**

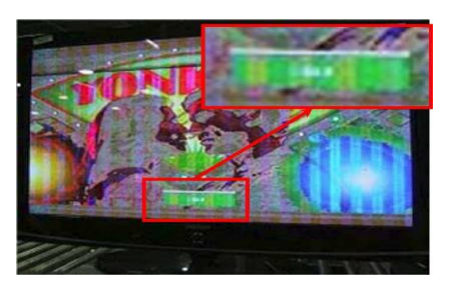

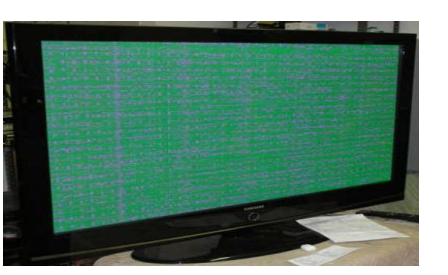

If Picture & Display errors Defective Main Board, LVDS, or T-CON

Green lines or a green screen defective main board , LVDS , or T-CON.

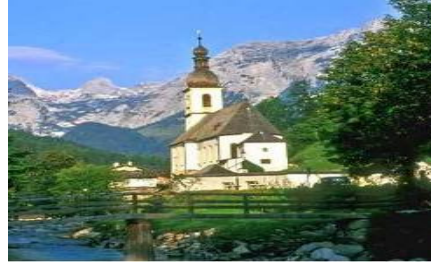

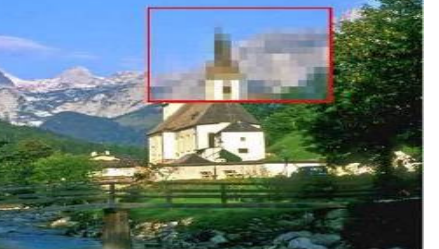

**Original Image** 

Image on Screen

Pixelization can be caused by the main board but is more commonly a source error

## **ALIGNMENTS:**

1. Check/Set Option Bytes: in Factory Mode (Must be performed after replacing Main Board.)

| Standard Remote                | Factory remote             |  |  |  |
|--------------------------------|----------------------------|--|--|--|
| 1. Power OFF the TV            | 1. Power the TV ON         |  |  |  |
| 2. Press MUTE, 182, then POWER | 2. Press INFO then FACTORY |  |  |  |

| Option   | T-MX9HAUSC-1006.0            | Factory Reset |          |  |  |
|----------|------------------------------|---------------|----------|--|--|
|          | DTP-LP3-0061-11              | Туре          | 32P6AFOD |  |  |
| Control  | OPTION:32P6AF0D,US,4000,NONF | Model         | UE4000   |  |  |
| SVC      | FactoryCS:0111120080         | SVC Model     | 4000     |  |  |
| Expert   | EDID: SUCCESS                | Local Set     | US       |  |  |
|          | HDCP : SUCCESS               | Tuner         | SI_ATC2  |  |  |
| ADC/WB   | Date Of Purchase:00/00/00    | Ch Table      | NONE     |  |  |
| Advanced |                              | Front Color   | NONE     |  |  |

- 2. Check/Perform latest Firmware Upgrade for all repairs.
- 3. Perform reset in Service Mode if Main board is replaced.

#### **SPECIAL NOTES:**

Inform customer of reset of all Settings if Main Board is replaced.

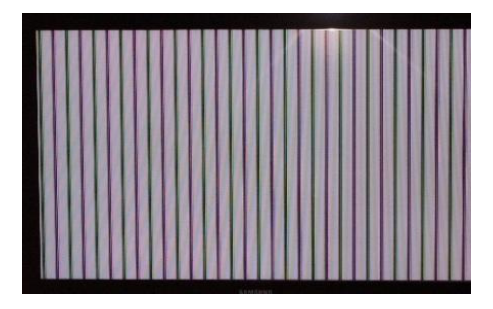

Vertical or Horizontal Lines :Defective Panel likely but also T-CON, LVDS, or Main Board. Use Test Patterns in Factory Service Mode to determine error)

## **Option Bytes settings for UN50EH5000**

| Model<br>Code  | Sido          | Option   |                |              |       |        |             |             |              |
|----------------|---------------|----------|----------------|--------------|-------|--------|-------------|-------------|--------------|
|                | Side<br>Label | Туре     | Basic<br>Model | SVC<br>Model | Tuner | Region | Ch<br>Table | Front Color | Local<br>Set |
| UN50EH5000FXZA | CH01          | 50P6AF0D | UEH5000        | UEH5000      | -     | -      | SAMEX       | U-S-C-5K    | US           |

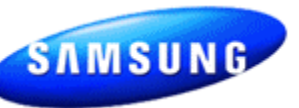

# **'2012 LED Hybrid** Disassembly cautions for Front Cover

To prevent the removal process from damaging the connections on the sides of the panel.

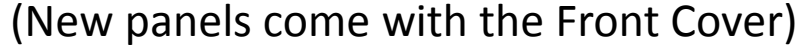

1. Place TV face up on cushioned table.

2. Cut and split the cover off at the top

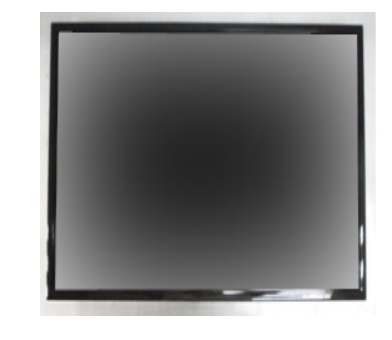

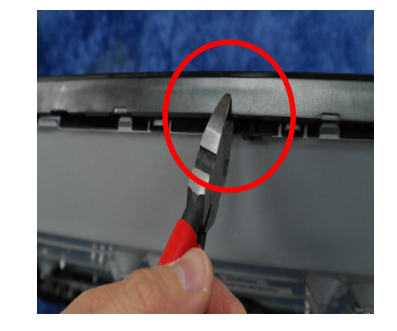

3. Carefully remove the Front Cover and insulated paper in Front of T-Con area.

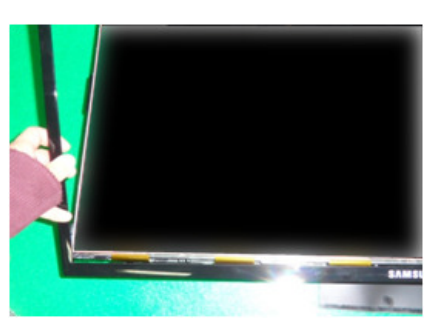

4. Attach the Front Cover bottom first to the panel

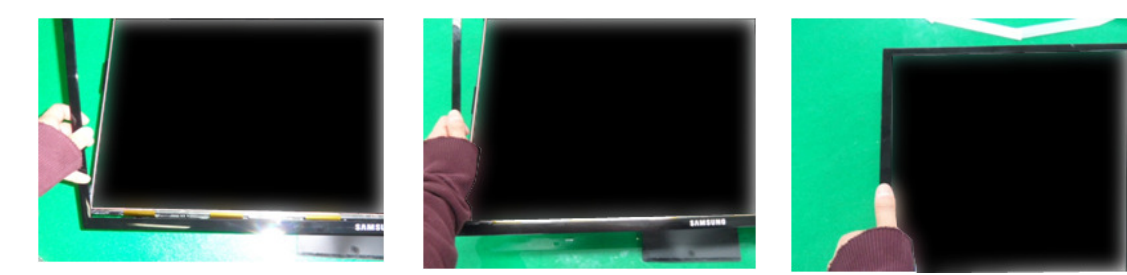

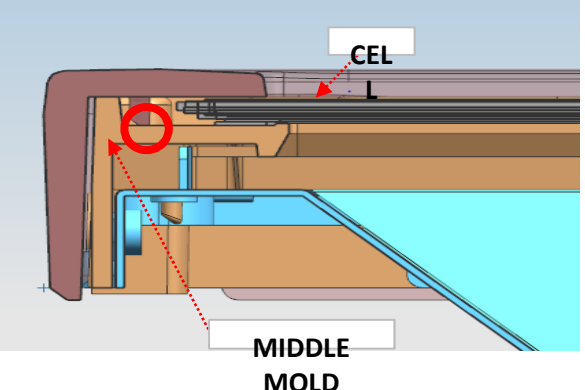

- 5. Secure the plastic latch on the left and right side of the Front Cover as shown
- 6. Visually inspect the spacing between the Cover and the panel for equal clearance
- 7. Combine to stick the Front Cover Rib into the middle mold.